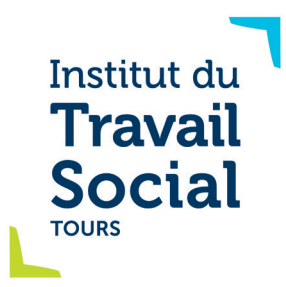

## Datalumni

## La plateforme du réseau des Anciens de l'ITS Tours

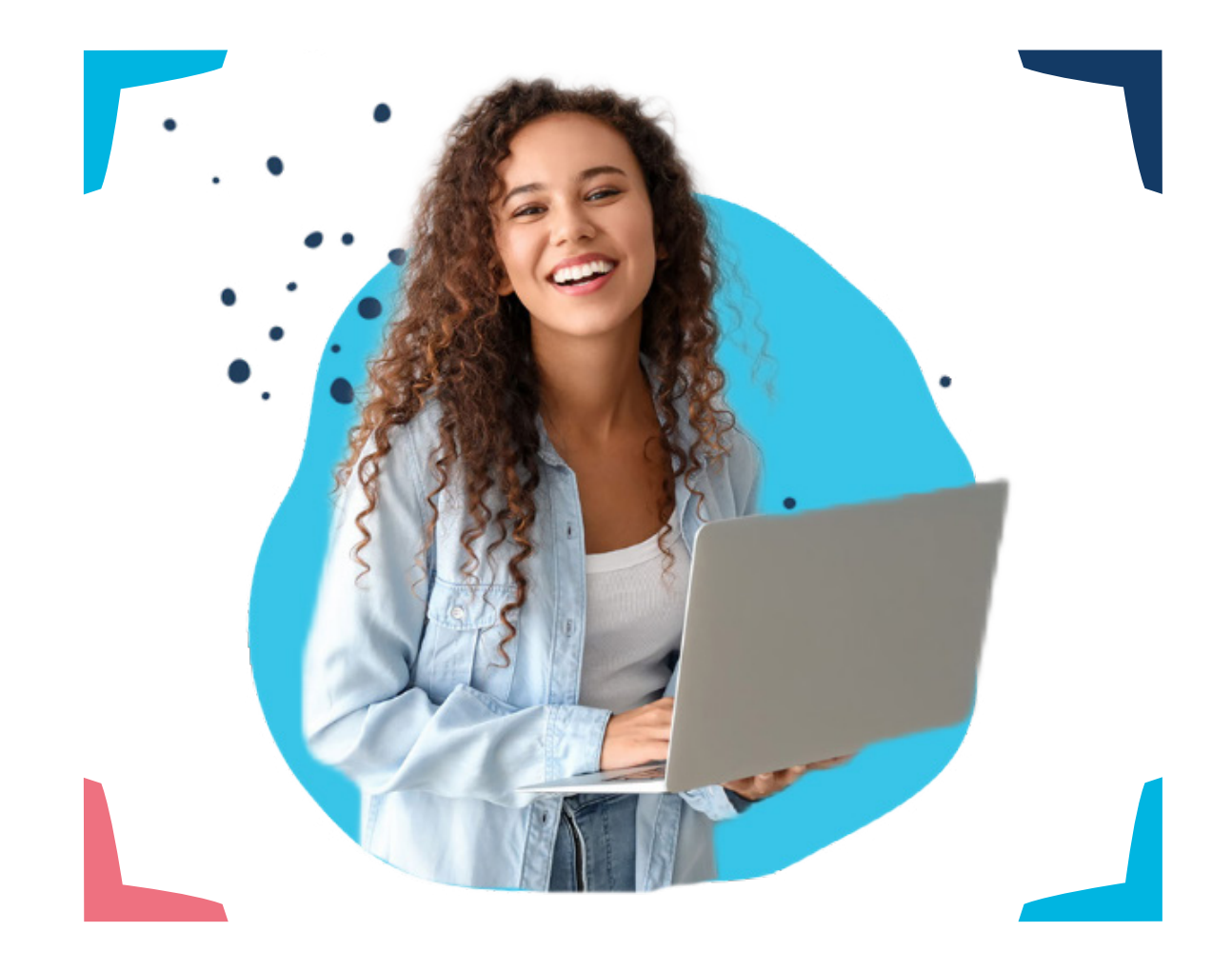

## J'en suis, je m'inscris !

Tutoriel à destination des étudiants et stagiaires

Donnez du sens à votre métier

L

7

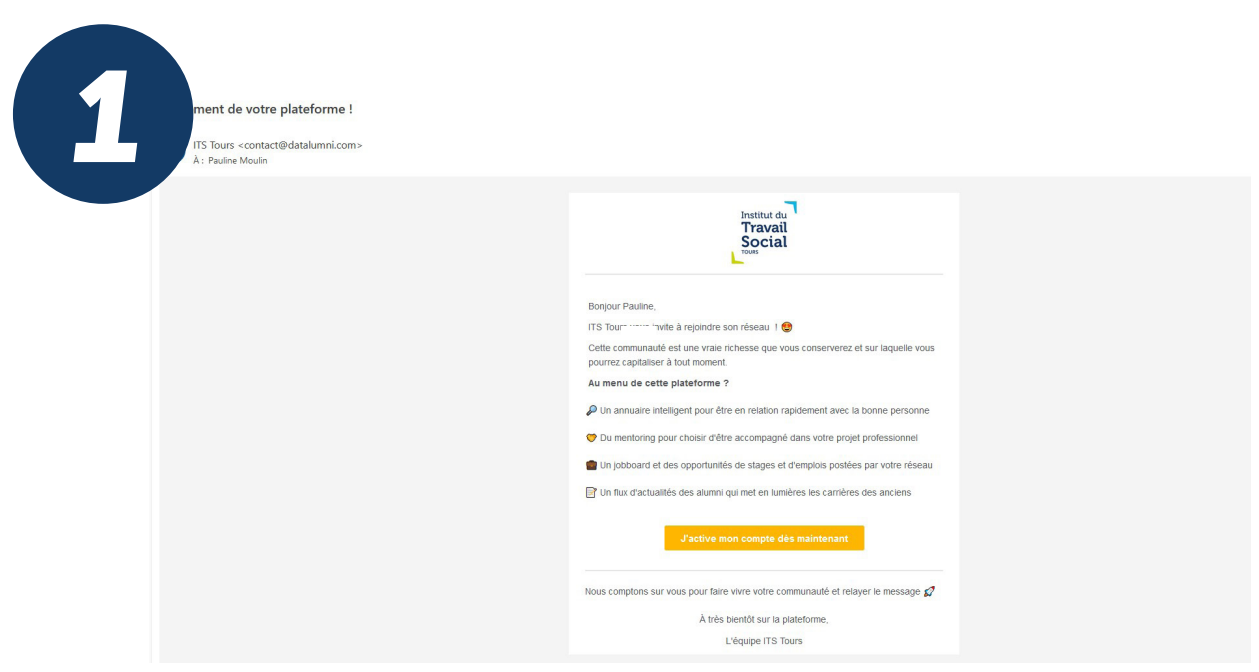

L'ITS Tours m'a inscrit(e) sur la plateforme https://its-tours.datalumni.com Pour m'inviter à valider mon inscription sur la plateforme, je reçois sur ma boîte mail (celle communiquée à l'ITS) une invitation à rejoindre la plateforme Alumni de l'ITS Tours.

| G | https://its-tours.datalumni.com/registration? | token=d30b027359e6674fb219e72c1a1586126d76cb1c9917d184a6ce72c84d843ed                                                                                                    | e65c475                                               | ۵×۵       | ©<br>\\\ |
|---|-----------------------------------------------|----------------------------------------------------------------------------------------------------|-------------------------------------------------------|-----------|----------|
|   | Solidarités                                   | Création de votre compte                                                                                                    | Institut du<br>Travail<br>Social                      |           |          |
|   |                                               | Prénom *                                                                                                    |                                                       |           |          |
|   |                                               | Lauren                                                                                                    |                                                       |           |          |
|   |                                               | Nom *                                                                                                    |                                                       |           |          |
|   |                                               | IPSUM                                                                                                    |                                                       | Transform |          |
|   | 12                                            | Photo                                                                                                    |                                                       | Inclusion |          |
|   |                                               | B Sélectionner une image                                                                                                    |                                                       |           |          |
|   |                                               | Date de naissance 🛈 *                                                                                                    |                                                       |           |          |
|   |                                               | 23/05/2000                                                                                                    |                                                       | <b></b>   |          |
|   |                                               | Téléphone 🛈                                                                                                    |                                                       | Engagem   |          |
|   |                                               | Teléphone                                                                                                    |                                                       |           |          |
|   | Deserves a le illi d                          | Lieu de résidence                                                                                                    |                                                       |           |          |
|   | Responsabilite                                | Lieu de résidence                                                                                                    |                                                       |           |          |
|   | sociétale                                     | Mot de passe *                                                                                                    |                                                       |           |          |
|   |                                               |                                                                                                    | •                                                     | An Asa    |          |
|   |                                               | Confirmer mot de passe *                                                                                                    |                                                       |           |          |
|   | <b>E</b>                                      | <ul> <li>Jaccepte les Conditions Générales d'Utilisation et la Politique de Confid<br/>de 113 Tours.</li> <li>J'accepte de recevoir par mai la newsletter sur l'actualité du réseau de</li> </ul> | entialité de la plateforme<br>ITS Tours.<br>Suivant → |           |          |

J'accède au formulaire d'inscription où mon prénom et mon nom sont déjà renseignés.

Je renseigne ma date de naissance et mon lieu de résidence (facultatifs). Je crée mon mot de passe pour accéder ultérieurement à la plateforme et le confirme (saisir une seconde fois). Pour le mot de passe : 8 caractères minimum dont 1 majuscule, 1 minuscule, 1 chiffre, 1 caractère spécial.

Je coche les cases (facultatif) :

« J'accepte les Conditions Générales d'utilisation et la Politique de confidentialité de la plateforme de ITS Tours » et « J'accepte de recevoir par mail la newsleter sur l'actualité du réseau de ITS Tours ». Je clique sur « Suivant ».

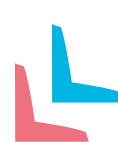

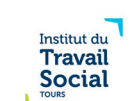

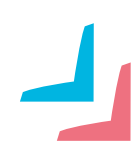

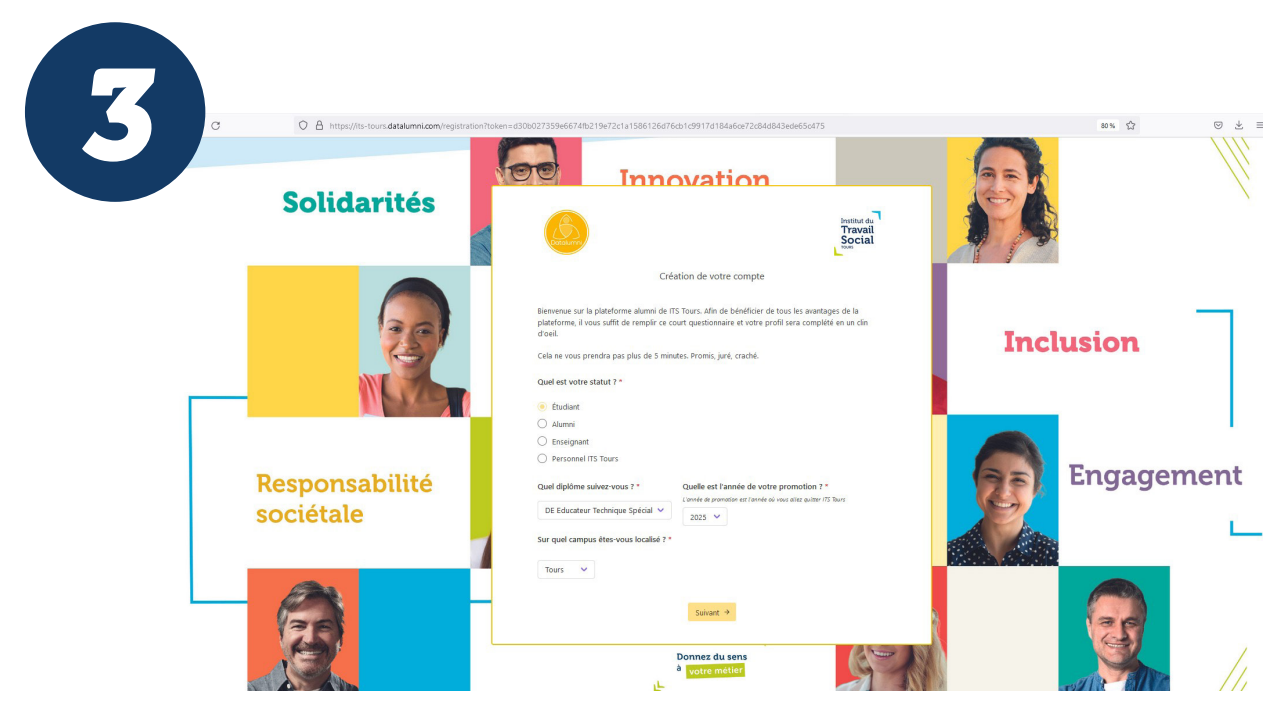

Je renseigne mon statut, la formation (diplôme) suivie et l'année de ma promotion (date de sortie/d'obtention du diplôme).

Je clique sur « Suivant ».

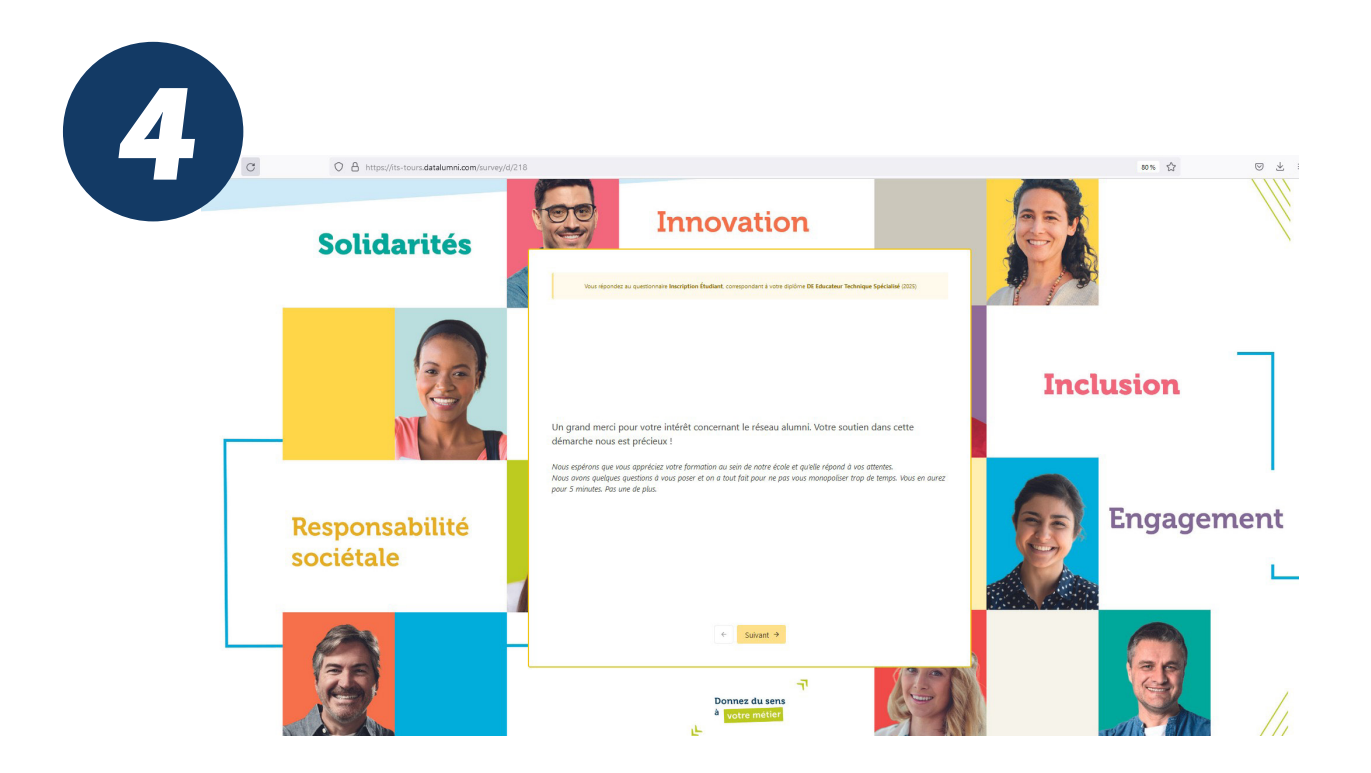

Un message me remerci pour m'intérêt concernant le réseau alumni de l'ITS Tours et m'invite à répondre au « Questionnaire Étudiant ».

Je clique sur « Suivant » et réponds aux questions.

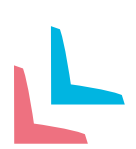

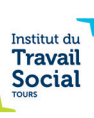

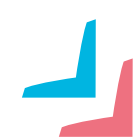

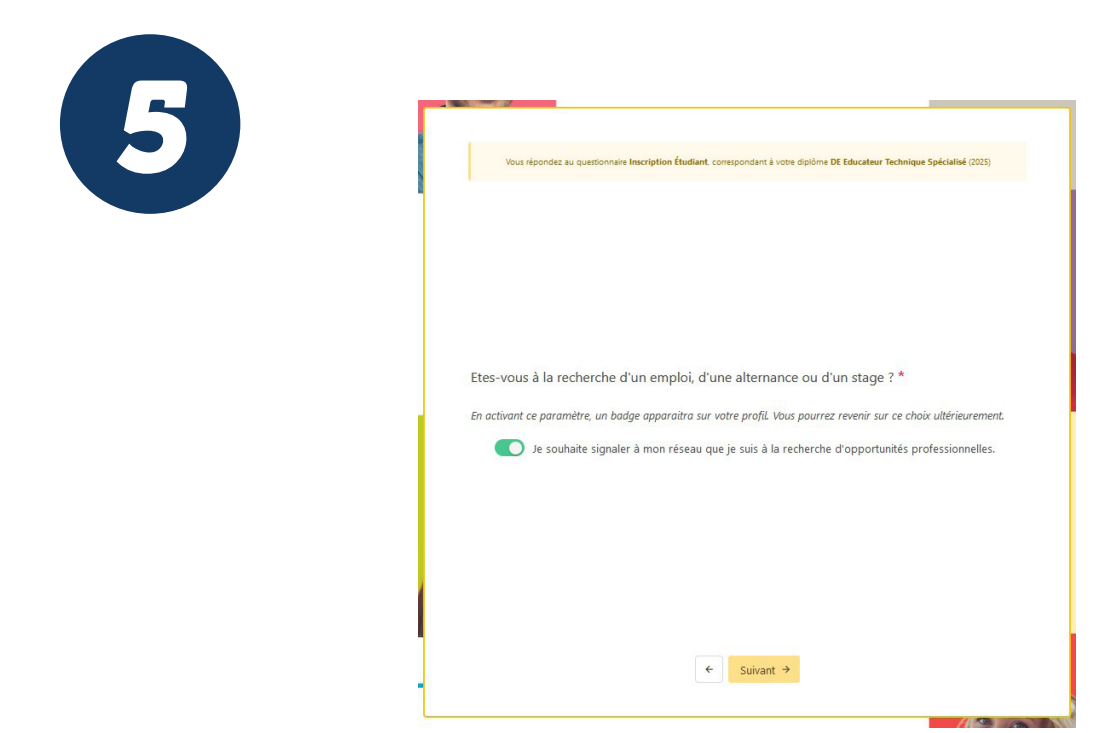

J'indique si je souhaite rendre mon profil accessible aux employeurs (offres d'emplois et de stages).

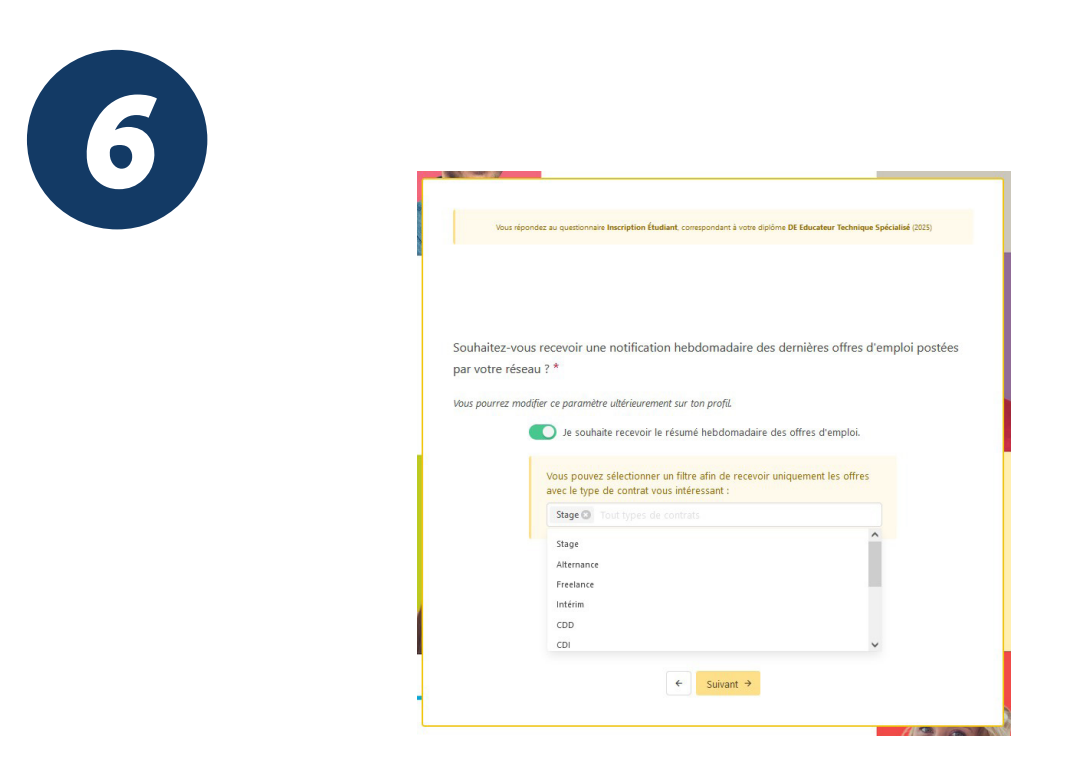

J'indique si je souhaite recevoir un résumé hebdomadaires des offres postées sur le réseau. Je peux préciser le critère « type de contrat ».

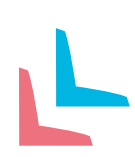

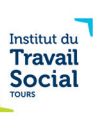

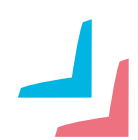

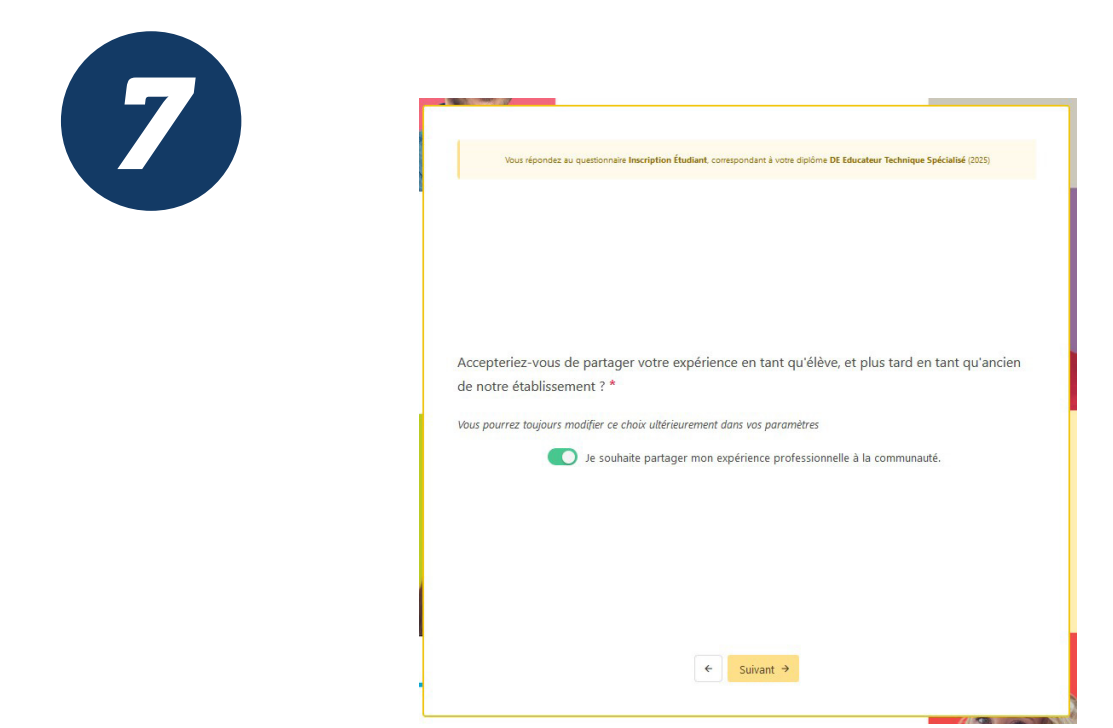

J'indique si j'accepte d'être contacté(e) pour partager mon expérience en tant qu'étudiant(e) ou, plus tard, alumni de l'ITS Tours.

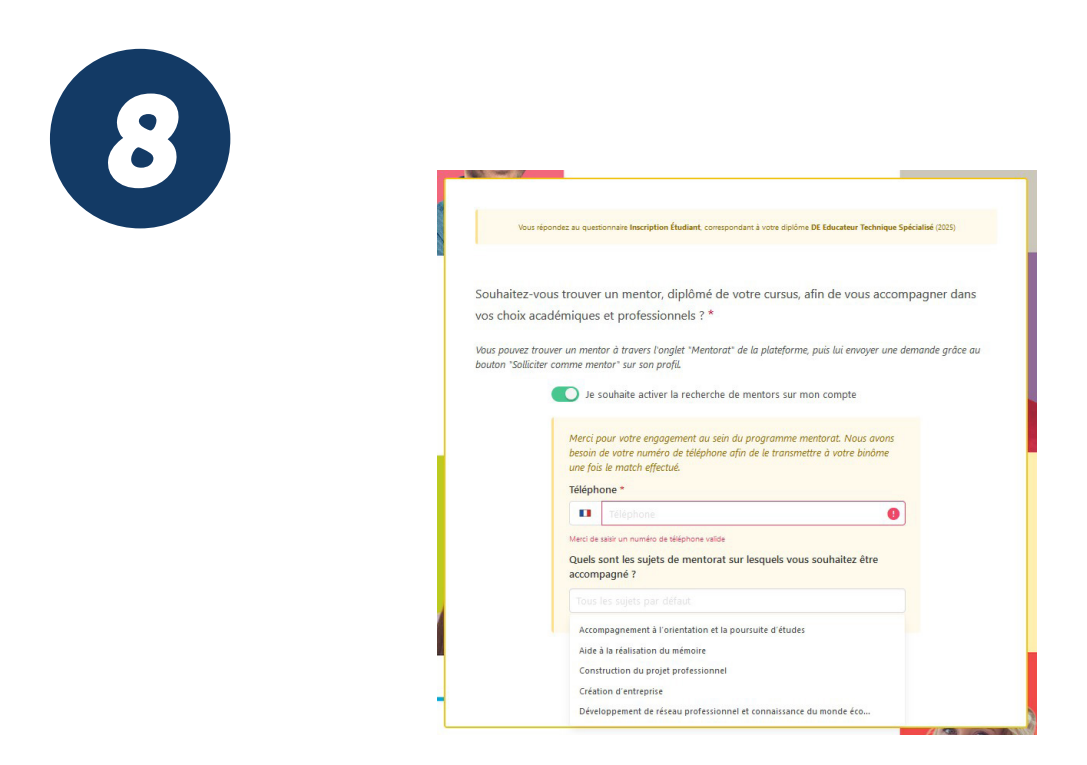

J'indique si je souhaite activer la recherche d'un mentor et les sujets sur lesquels il m'intéresse d'échanger, d'être accompagné(e).

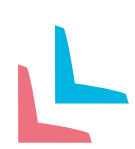

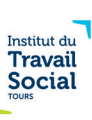

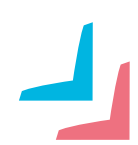

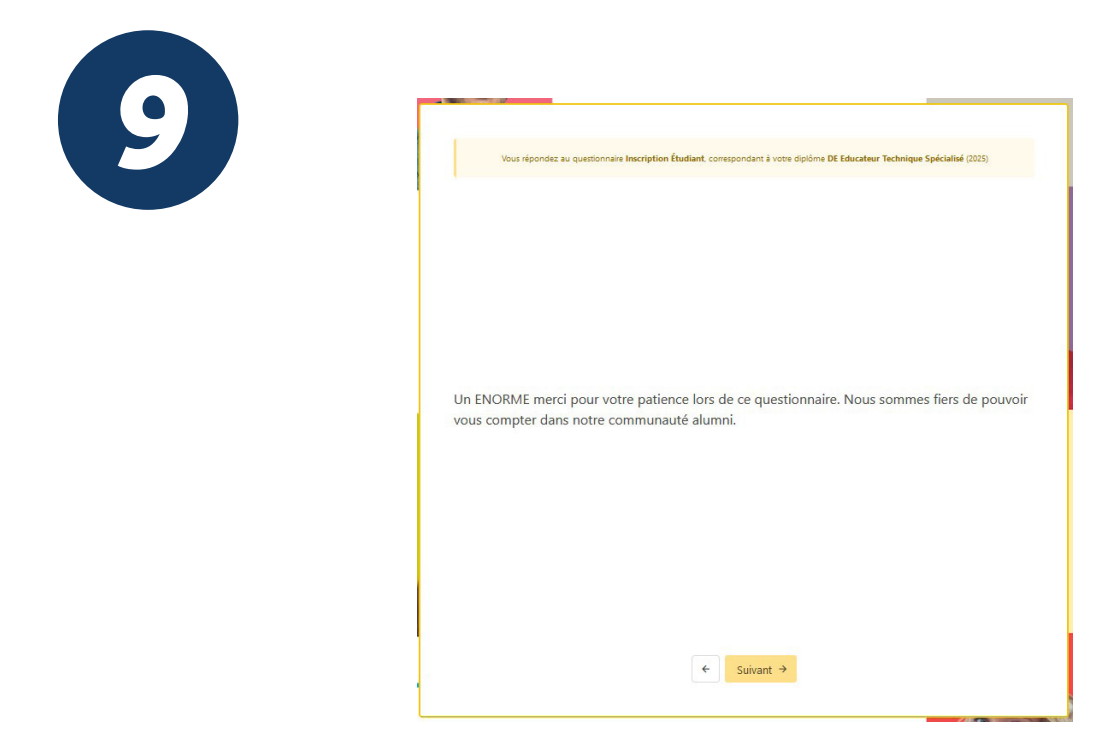

Un message me remercie pour mes réponses et m'informe que j'ai terminé de répondre au questionnaire. Je clique sur « Suivant ».

| 10b | Iauren.ipsum@yopmail.com                                                                           |                                                                                                    |                        |  |  |  |
|-----|----------------------------------------------------------------------------------------------------|----------------------------------------------------------------------------------------------------|------------------------|--|--|--|
|     | C separt 2 Similar      supportful      TS Tours      TS Tours      Lacament de votre plateforme ( | Votre demande d'inscription a été prise en compte         (ITS Torres contract@datataman.com@         Omate if a contract.geta tabanca.com@         (ITS Torres contract@datataman.com@         Instrumente d'inscription est en cours de validation         Drobin:         Drobin:         Omate if a contract en risciption. Celle-ci est en attente de validation par un manche de l'admissitation. Vous recevez un email longua votre demande sera agent effablissense.         Sumeillez votre boite de réception !         ITS Tours | Annual Franker (19) Ki |  |  |  |
|     |                                                                                                    | Cet email a été envoyé à lauren ipsum@yopmal.com, cliquez ici pour vous désinscrire.<br>Email envoyé par Datalumni pour ITS Tours<br>Adresse de Datalumni - 1 Esplanade Augustin Aussedat - 74960 Cran-Genier - FR                                                                                                    |                        |  |  |  |

Je vais recevoir un e-mail m'informant que mon compte a été créé et mon inscription en cours de validation.

Une fois l'e-mail de confirmation reçu, je peux accéder à mon compte.

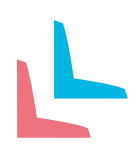

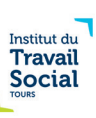

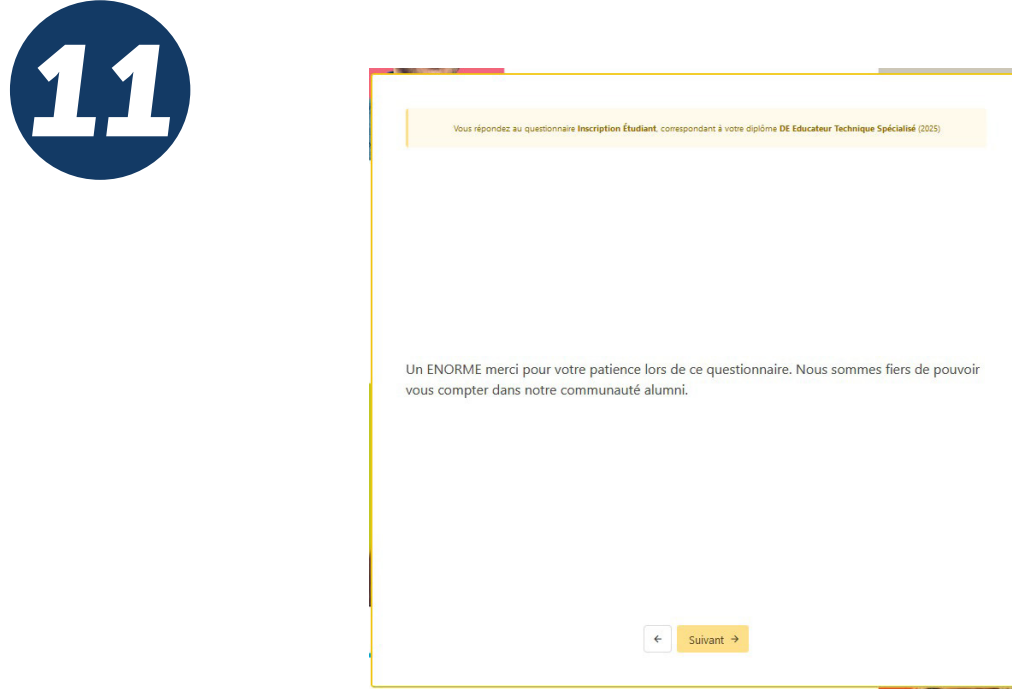

Ca y est, je suis inscrit(e) !

J'ai accès aux contenus et fonctionnalités de la plateforme : annuaire, messagerie, mentorat, emplois/stages, actualités...

Je peux à tout moment mettre à jour mon profil sur la plateforme, depuis mon espace personnel, ou rechercher un membre et entrer en contact avec lui/elle.

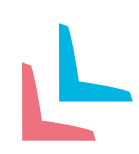

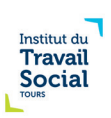

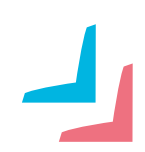